# ผู้สือการใช้บริการออนไลน์ (E-service)

#### 1. เข้าหน้าหลักเว็บไซต์ อบต.ปอแดง https://www.pordang.go.th

## 2.เลื่อนลงมาที่ส่วน e-service (บวิกาวออนไลน์)

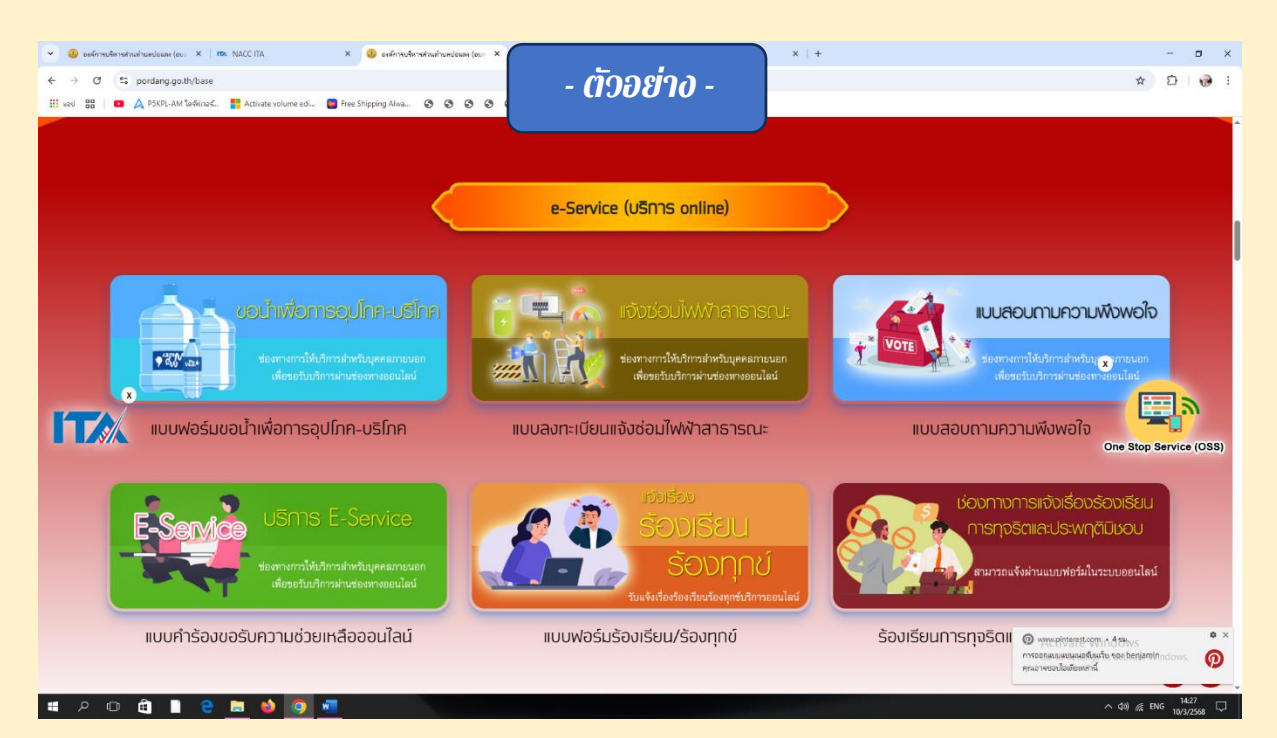

# 3.คลิกเลือกงานหรือบริการที่ต้องการ เช่น ขอน้ำเผื่อการอุปโภค-บริโภค

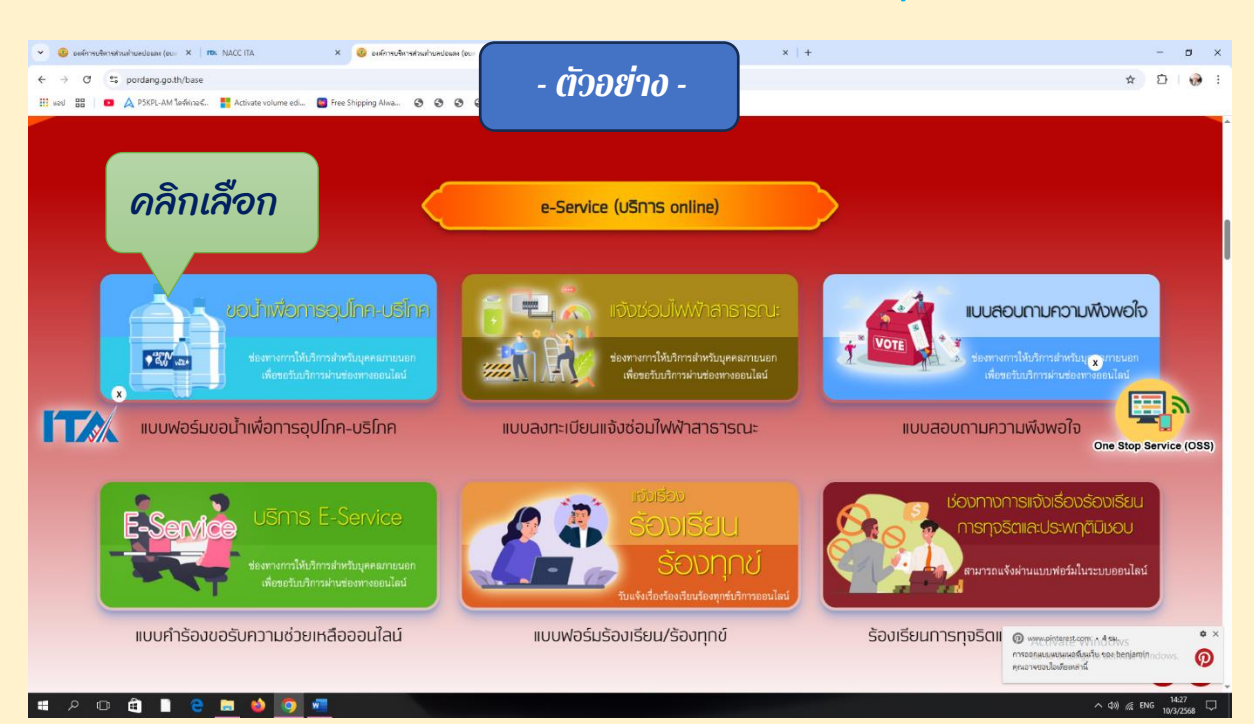

# 4.กรอกข้อมูลรายละเอียดตามแบบฝอร์มของงานที่ขอรับบริการให้ครบก้วน

| 👻 🥝 องค์การปริหารส่วนต่ายสปอนหร (ของ X 🛛 🛤 NACCITA 🛛 X 🛛 🧐 องค์การปริหารส่วนต่า | инболи (ош. × 🥝 ий                        | ulani × I +           | - o ×                           |
|---------------------------------------------------------------------------------|-------------------------------------------|-----------------------|---------------------------------|
| ← → ♂ S pordang.go.th/base?items=menu&file=detail&id=667                        | - กัดอย่าง -                              |                       | ☆ む 😡 E                         |
| 🔢 wad 🔠   😐 🛕 P5KPL-AM "lafkina" 📲 Activate volume edi 🧧 Free Shipping Alva 📀   | - (1 <b>500 10</b> -                      |                       |                                 |
|                                                                                 |                                           |                       | ^                               |
|                                                                                 |                                           |                       |                                 |
|                                                                                 |                                           |                       |                                 |
| แบบฟอรั่มขอน้ำเพื่อการอุปไกค-บริโภค                                             |                                           |                       |                                 |
|                                                                                 | 🗰 26/11/2567 🗹 แก้ไข                      |                       |                                 |
|                                                                                 |                                           | ~ ~                   |                                 |
|                                                                                 | แบบฟอร์มขอน้ำเพื่อการอุปโภค-บริโภค        | กรอกข้อมูล            | l l l                           |
|                                                                                 | benjaminsomboon1977@gmail.com «ត័បបរិលួមី |                       |                                 |
|                                                                                 | 😋 ไม่ใช้รวมกัน                            |                       |                                 |
|                                                                                 | * ระบุว่าเป็นศากามที่จำเป็น               |                       |                                 |
|                                                                                 |                                           |                       |                                 |
|                                                                                 | ขือ-สกุล *                                |                       |                                 |
|                                                                                 | ศาตอบของคุณ                               |                       |                                 |
|                                                                                 |                                           |                       |                                 |
|                                                                                 | and the start of                          |                       |                                 |
|                                                                                 | เมราสารแรง "                              |                       |                                 |
|                                                                                 | ศาตอบของคุณ                               |                       |                                 |
|                                                                                 |                                           |                       |                                 |
|                                                                                 | พื่อย่ *                                  |                       |                                 |
|                                                                                 |                                           |                       |                                 |
|                                                                                 | ศำคอบของคุณ                               | Activate Windo        | s                               |
|                                                                                 |                                           | Go to Settings to act | <b>AA</b>                       |
|                                                                                 | เหตุผลที่ต้องการปาเพื่อการอปโกด.งริโกด *  |                       |                                 |
| 📲 🔎 🖻 🗎 🗧 🧮 🖕 🚺 💭 📲 🧶                                                           |                                           | ~ ¢»)                 | //€ <sup>1</sup> ww 10/3/2568 ↓ |

## 5.กดส่ง แบบฝอว์มคำงอ

| 👻 🥹 อะดีการบริหารประเท่าแหน่อและ (อนะ X   🏗 NACC ITA X   🥹 อะดีการบริหารประ                    | intransfessar (our: X   🗞 sitelissi X   +                                                                            | - o ×                                                  |
|------------------------------------------------------------------------------------------------|----------------------------------------------------------------------------------------------------|--------------------------------------------------------|
| $\leftrightarrow$ $\rightarrow$ C $\approx$ pordang.go.th/base?items=menu8:file=detail8:id=638 | . ตั้งอย่าง .                                                                                                    | ☆ D   🚱 E                                              |
| 🔛 wad 🔠   🗖 🛕 P5KPL-AM larkhina< 🚏 Activate volume edi 🧧 Free Shipping Alwa 😵                  | • • • • • • • • • • • • • • • • • • •                                                                                |                                                        |
|                                                                                                | มีความประสงค์ขอไปดำเนินการ *<br>ระบุมีพูดา/ ความต่องการ ที่จะให้ หน่วยงามต่างอื่นการ<br>สำคอปของคุณ                  | A                                                      |
| กดส่ง                                                                                          | สถาบที่ดำเนินการ *<br>(ระบุที่รวด เข้าติดกับตามสายใน/ หน้าบ้านโดร/ หญ่ที่/ ระบุไห้บัดเจข และเอรมต่าง)<br>สำนอบของคุณ |                                                        |
|                                                                                                | รายสะเอียดอื่นๆ (ถ้ามี)<br>สำออบของคุณ                                                                               |                                                        |
|                                                                                                | ส่ง อังหมวะหว่าน                                                                                                    |                                                        |
|                                                                                                | หายสรรรคศารเปร Google พลรม<br>Geogleฟลร์ม เนื้อหาร้อได้ถูกสร้างขึ้นหรือประองโดย Google                               |                                                        |
|                                                                                                |                                                                                                    |                                                        |
|                                                                                                |                                                                                                    | Activate Windows<br>Go to Settings to activate Windows |
|                                                                                                | กเวล์การบริหารส่วนกำนด                                                                                               |                                                        |
| 📲 🔎 🗊 🚔 📑 🤮 📷 🏟 🚺 🖷 🐴                                                                          |                                                                                                    | ^ ¢₩) @ 19:00                                          |